## Wie mache ich eine Sprechstunde mit Herrn Jochem aus?

**1.** Auf Sprechstundenlink "Sprechstunde Sven Jochem" unter dem Kalender (rechts oben) bei Ilias klicken.

| 1 | Kalend | er     |        |         |     |    | \$   |
|---|--------|--------|--------|---------|-----|----|------|
|   |        |        | < 0    | ct 2020 | - > |    |      |
|   | Mo     | Di     | Mi     | Do      | Fr  | Sa | So   |
|   |        |        |        | 1       | 2   | 3  | 4    |
|   | 5      | 6      | 7      | 8       | 9   | 10 | 11   |
|   | 12     | 13     | 14     | 15      | 16  | 17 | 18   |
|   | 19     | 20     | 21     | 22      | 23  | 24 | 25   |
|   | 26     | 27     | 28     | 29      | 30  | 31 |      |
|   | Sprech | stunde | e Sven | Jocher  | n   |    |      |
|   |        |        |        | -       |     |    | iCal |
|   |        |        |        |         |     |    |      |

2. Auf der folgenden Seite können Sie beispielsweise über die "Monatsansicht" oder die Ansicht "Liste" die verschiedenen Sprechstundentermine von Herrn Jochem sehen.

| Heute > Tagesans           | lcht Wochenansicht                                                                                                    | Monatsansicht Liste Termin anleg                                                                                                    | gen                                                                                                    |                                                                                                    |  |  |  |
|----------------------------|----------------------------------------------------------------------------------------------------|----------------------------------------------------------------------------------------------------|----------------------------------------------------------------------------------------------------|----------------------------------------------------------------------------------------------------|--|--|--|
| NDA: 16 NOV 2020 - 1       | 22 NOV 2020                                                                                                    |                                                                                                    |                                                                                                    |                                                                                                    |  |  |  |
| NOV 2020                   | 22.1407 2020                                                                                                    |                                                                                                    |                                                                                                    |                                                                                                    |  |  |  |
| 8. NOV 2020                |                                                                                                    |                                                                                                    |                                                                                                    |                                                                                                    |  |  |  |
| 2:00 - 12:10               | Sprechstunde Sven Jochem                                                                                                    |                                                                                                    |                                                                                                    |                                                                                                    |  |  |  |
| zelne Sprechstundentermine | Die Sprechstund<br>12-14 Uink: https://bbb<br>Bitte beachten S                                                                                                    | e findet digital über BBB statt. Klicken Sie hie<br>.uni-konstanz.de/b/sve-gcd-a6n<br>ie, dass es zu längeren Wartezeiten kommen                                                                                                    | erzu - zur Zeit Ihres Tern<br>1 kann, bis Herr Jochem                                                                                       | nins - auf den folgenden Big Blue Butto<br>Sie in den digitalen Raum aufnimmt.                             |  |  |  |
|                            | Eigener<br>Standort                                                                                                    | Die Sprechstunde findet digital über<br>BBB statt: https://bbb.uni-<br>konstanz.de/b/sve-gcd-a6n                                                                                                    | Anmeldungen<br>pro Termin                                                                                                    | 1                                                                                                    |  |  |  |
|                            | Aktuelle<br>Teilnehmer                                                                                                    | 0                                                                                                    | Letzte<br>Aktualisierung                                                                                                    | 05. Okt 2020, 11:27                                                                                        |  |  |  |
| 2:10 - 12:20               | Sprechstund                                                                                                    | le Sven Jochem                                                                                                    |                                                                                                    |                                                                                                    |  |  |  |
|                            | Die Sprechstunde findet digital über BBB statt. Klicken Sie hierzu - zur Zeit Ihres Termins - auf den folgenden Big Blue Buttor<br>Link: https://bbb.uni-konstanz.de/b/sve-gcd-a6n<br>Bitte beachten Sie, dass es zu längeren Wartezeiten kommen kann, bis Herr Jochem Sie in den digitalen Raum aufnimmt. |                                                                                                    |                                                                                                    |                                                                                                    |  |  |  |
|                            |                                                                                                    |                                                                                                    |                                                                                                    | sie in den digitalen kaum auminnnt.                                                                        |  |  |  |
|                            | Eigener<br>Standort                                                                                                    | Die Sprechstunde findet digital über<br>BBB statt: https://bbb.uni-<br>konstanz.de/b/sve-gcd-a6n                                                                                                    | Anmeldungen<br>pro Termin                                                                                                    | 1                                                                                                    |  |  |  |
|                            | Eigener<br>Standort<br>Aktuelle<br>Teilnehmer                                                                                                    | Die Sprechstunde findet digital über<br>BBB statt. https://bbb.uni-<br>konstanz.de/b/sve-gcd-a6n<br>0                                                                                                    | Anmeldungen<br>pro Termin<br>Letzte<br>Aktualisierung                                                                                       | 1<br>05. Okt 2020, 11:27                                                                                   |  |  |  |
| 2:20 - 12:30               | Eigener<br>Standort<br>Aktuelle<br>Teilnehmer<br>Sprechstund                                                                                                    | Die Sprechstunde findet digital über<br>BBB statt: https://bbb.uni-<br>konstanz.de/b/sve-gcd-a6n<br>0                                                                                                    | Anmeldungen<br>pro Termin<br>Letzte<br>Aktualisierung                                                                                       | 1<br>05. Okt 2020, 11:27                                                                                   |  |  |  |
| 2:20 - 12:30               | Eigener<br>Standort<br>Aktuelle<br>Teilnehmer<br>Sprechstund<br>Die Sprechstund<br>Link: https://bbb<br>Bitte beachten Si                                                                                                    | Die Sprechstunde findet digital über<br>BBB statt: https://bbb.uni-<br>konstanz.de/b/sve-gcd-a6n<br>0<br>ie Sven Jochem<br>e findet digital über BBB statt. Klicken Sie hie<br>uni-konstanz.de/b/sve-gcd-a6n<br>ie, dass es zu längeren Wartezeiten kommen                                                  | Anmeldungen<br>pro Termin<br>Letzte<br>Aktualisierung<br>erzu - zur Zeit Ihres Term<br>n kann, bis Herr Jochem                              | 1<br>05. Okt 2020, 11:27<br>nins - auf den folgenden Big Blue Butto<br>Sie in den digitalen Raum aufnimmt. |  |  |  |
| 2:20 - 12:30               | Eigener<br>Standort<br>Aktuelle<br>Teilnehmer<br>Sprechstund<br>Link: https://bbb<br>Bitte beachten Si<br>Eigener<br>Standort                                                                                                    | Die Sprechstunde findet digital über<br>BBB statt. https://bbb.uni-<br>konstanz.de/b/sve-gcd-a6n<br>0<br>e findet digital über BBB statt. Klicken Sie hir<br>ie, dass es zu längeren Wartezeiten kommen<br>Die Sprechstunde findet digital über<br>BBB statt. https://bbb.uni-<br>konstanz.de/b/sve-gcd-a6n | Anmeldungen<br>pro Termin<br>Letzte<br>Aktualisierung<br>erzu - zur Zeit Ihres Term<br>n kann, bis Herr Jochem<br>Anmeldungen<br>pro Termin | 1<br>05. Okt 2020, 11:27<br>nins - auf den folgenden Big Blue Butto<br>Sie in den digitalen Raum aufnimmt. |  |  |  |

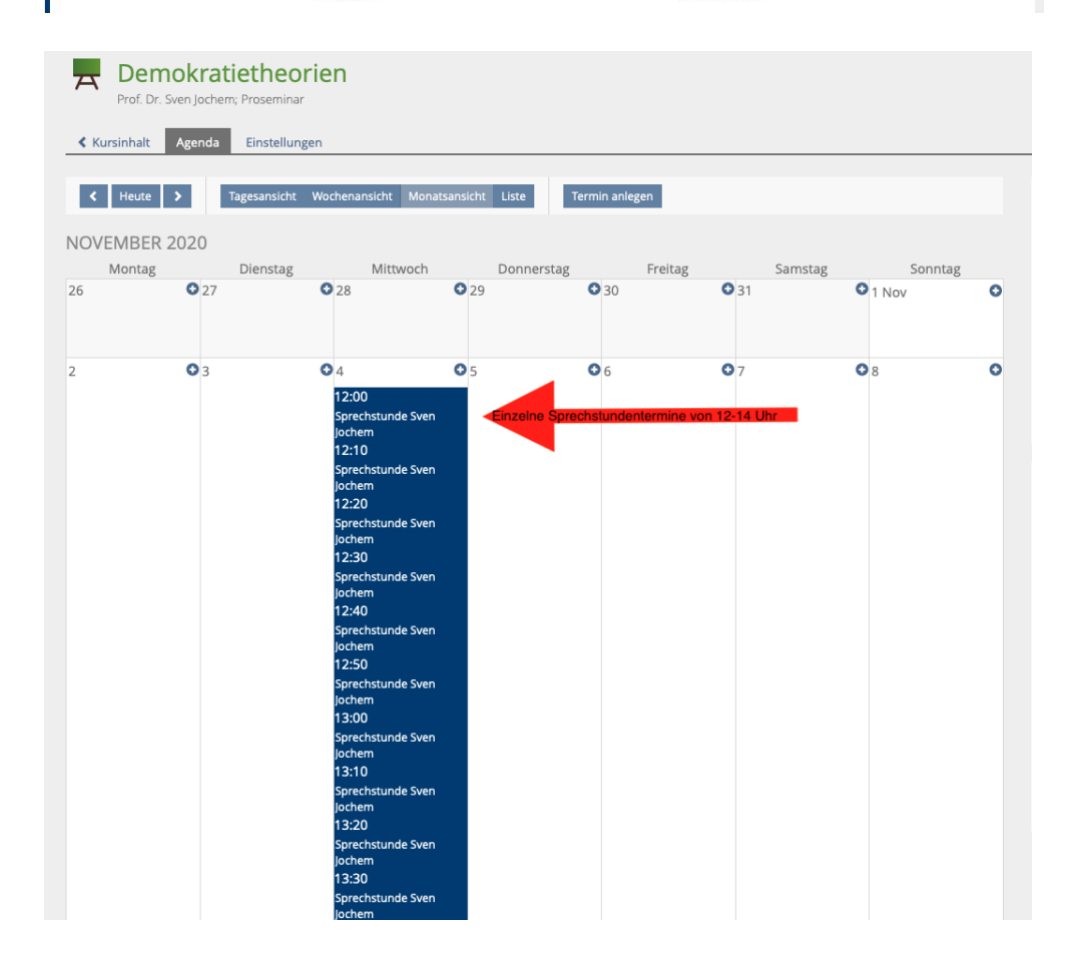

## **3.** Klicken Sie auf einen der freien Sprechstundentermine und buchen Sie die Sprechstunde.

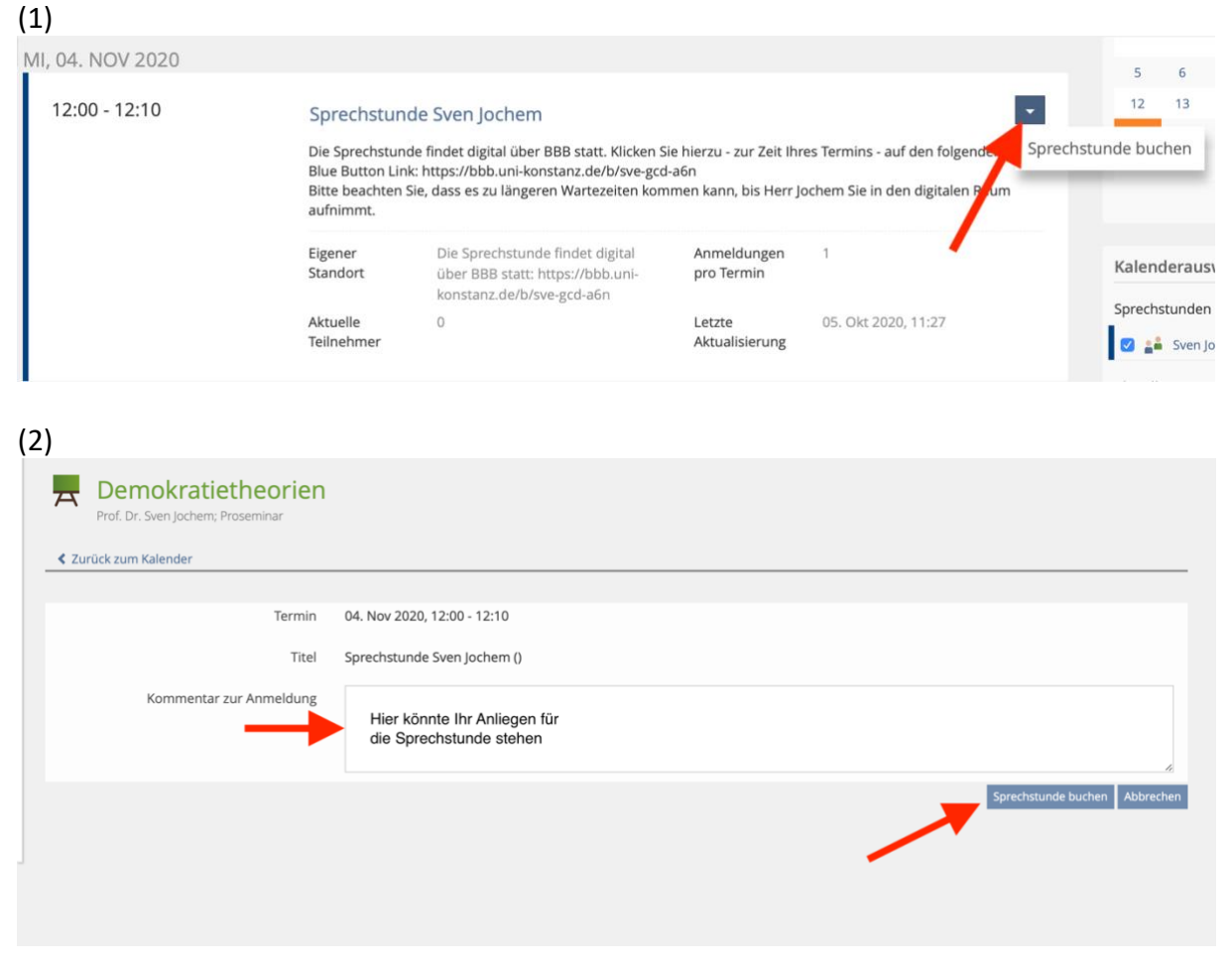

4. Sie sollten nun eine Bestätigungs-Mail von Ilias bekommen.

## Weitere wichtige Hinweise zur Sprechstunde:

-Die Sprechstunde findet aufgrund der aktuellen Lage über Big Blue Button statt. Den Link zum entsprechenden virtuellen Raum erhalten Sie mit der Bestätigungs-Mail. Sie sehen den Link jedoch auch bei der Anmeldung zur Sprechstunde. Der Link ist über das ganze Semester hinweg gleich.

-Wenn Sie zum Zeitpunkt Ihres Sprechstundentermins auf den Big Blue Button Link klicken, werden Sie von Herrn Jochem manuell in den virtuellen Raum zugelassen. Bitte beachten Sie, dass es hierbei zu längeren Wartezeiten kommen kann, da Sie erst in den virtuellen Raum zugelassen werden, wenn die vorherige Sprechstunde zu Ende ist.

-Wenn Sie Ihren Sprechstundentermin doch nicht wahrnehmen können, sagen Sie diesen bitte ab. Klicken Sie hierfür bei Ilias auf den entsprechend von Ihnen gebuchten Termin und stornieren Sie die Buchung.

-Sollten Sie keine Sprechstundentermine bei Ilias sehen, beachten Sie die angegebene Agenda. Evtl. haben Sie hier einen Bereich ausgewählt, in welchem keine Sprechstunde stattfindet. In diesem Fall müssen Sie sich etwas nach vorne klicken.